## ขั้นตอนการแก้ไขเนื้อหาเว็บไซต์

1. หลังจากเข้าระบบ ของร้านค้าแล้ว ที่เมนูด้านบนสุด คลิ๊ก เมนูร้านค้า ตามภาพ

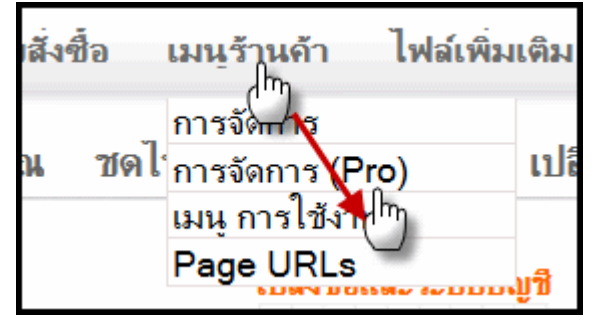

2.เลือก การจัดการ (PRO) ตามภาพ

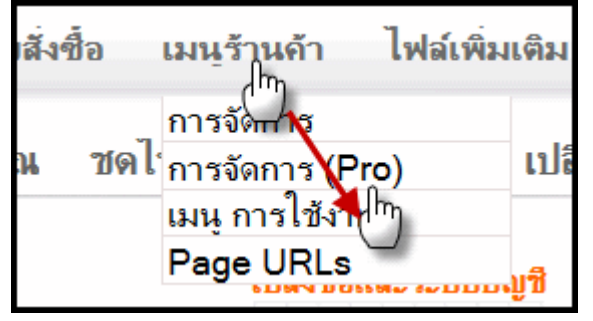

3. ใช้เม้าส์ คลิ๊กขวา ที่เมนูที่จะแก้ไข จะเห็นเมนูคำสั่งดังนี้

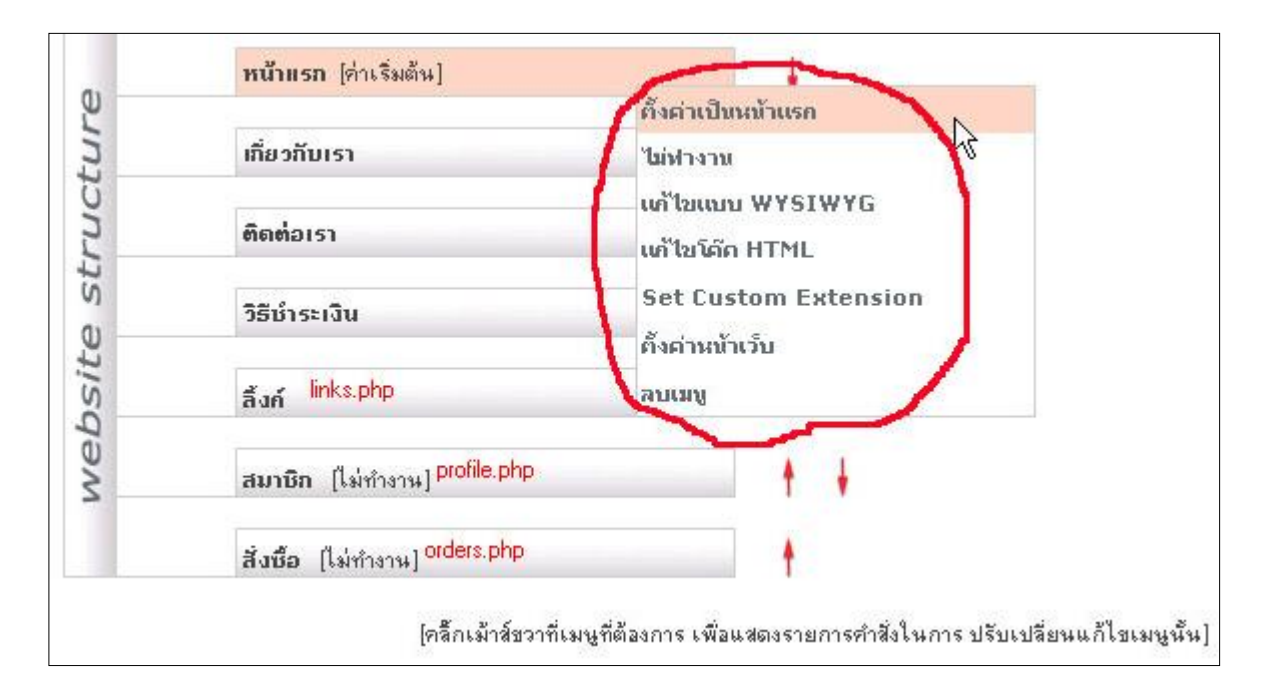

**หมายเหตุ** ไม่ต้องเปลี่ยนค่า สำหรับเมนู <mark>สมาชิก</mark> และ<mark>สั่งชื่อ</mark> เนื่องจากจะถูกตั้งค่าทำงานอัตโนมัติเมื่อลูกค้าเข้าระบบ

## อธิบายคำสั่งที่อยู่ในวงสีแดง3.1 - 3.7

3.1 บรรทัดที่ 1 ตั้งค่าเป็นหน้าแรก เมื่อคลิ๊กเลือก จะขึ้นข้อความ [ค่าเริ่มต้น] และจะแสดงเป็นหน้าแรกเมื่อเปิดเว็บไซต์ 3.2 บรรทัดที่ 2ใช้งานได้/ไม่ได้ คลิ๊กเลือก เพื่อตั้งให้เมนนั้น ใช้งานได้หรือไม่ได้

3.3 บรรทัดที่ 3แก้ไขแบบ WYSIWYG เพื่อแก้ไขเนื้อหาในเมนูนั้น แบบง่าย เหมือนโปรแกรมเวิร์ดทั่วไป เหมาะสำหรับผู้ที่ไม่มีความรู้ ในการเขียน โค๊ด HTML ตามภาพด้านล่าง

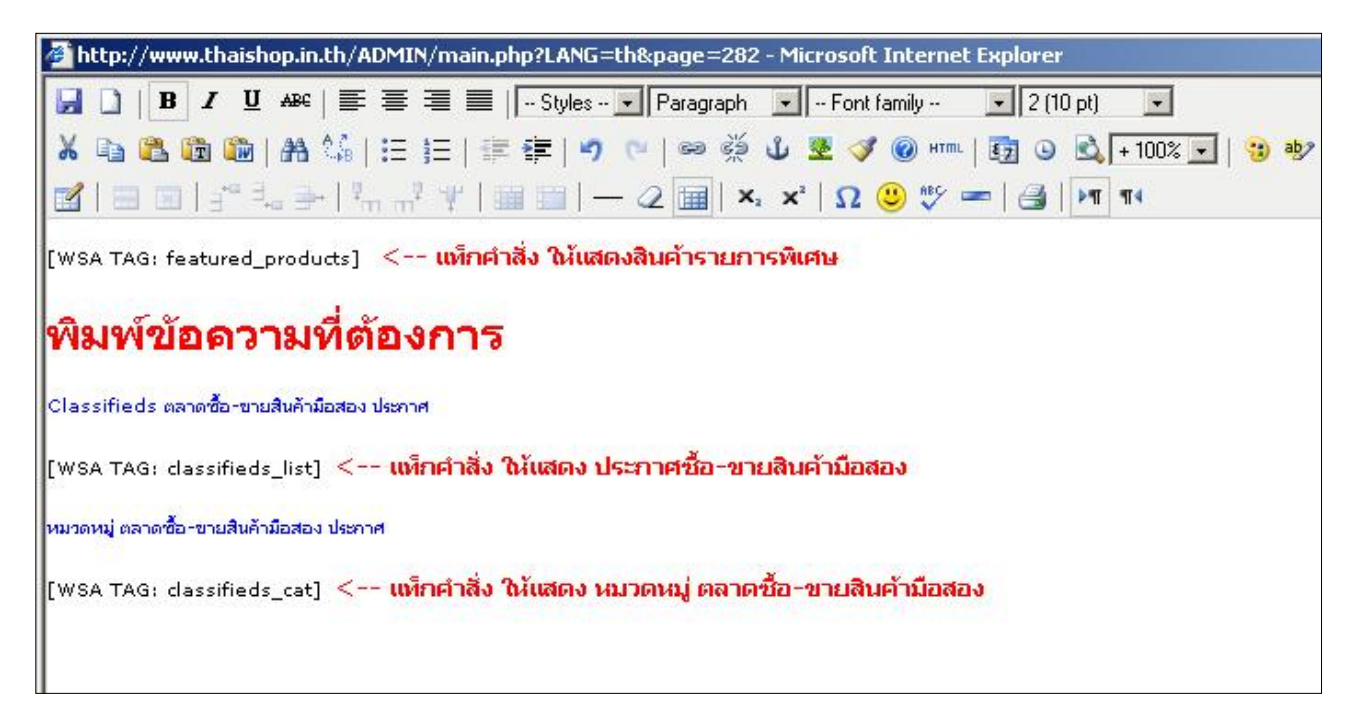

เมื่อแก้ไขเสร็จแล้วให้บันทึก โดยกดที่รูป 屋

**หมายเหตุ** แท็กคำสั่ง [wsa tag: ......] คือคำสั่งสั้นๆ ที่ให้ผลลัพท์ ออกมาเป็นรูปแบบ ตามแต่ละชื่อ เช่น <mark>[wsa tag: featured\_products]</mark> เมื่อ เรียกเว็บไซต์ จะเห็น สินก้ารายการพเศษวันนี้ ที่หน้าจอของร้าน **[wsa tag: all\_products]** จะเห็น สินก้าทุกหมวดหมู่ ที่หน้าจอ

ียังมี แท็ก อีกมากมาย ที่ร้านค้าควรทราบ เพื่อประโยชน์สูงสุดในการตกแต่งหน้าร้าน ดูที่เรื่องTAG แท็ก

3.4 บรรทัดที่ 4 แก้ไขโค๊ด HTML แก้ไขเนื้อหาในเมนู แบบโค๊ด HTML จะต้องมีความรู้ ในการเขียน โค๊ด HTML บ้าง

3.5 บรรทัดที่ 5 Set Custom Extension ตั้งค่าเมนูให้ทำงานตามโปรแกรมสำเร็จที่มีอยู่ เช่น **ข่าวสาร ลิ้งค์** เป็นต้น

3.6 บรรทัดที่ 6 ตั้งค่าเมนูหน้าเว็บ สำหรับตั้งค่าหน้าเว็บ ต่างๆ เช่น Link Text หรือชื่อเมนู (จะแสดงที่แถบเมนูในหน้าเว็บ), Title: อธิบายเกี่ยวกับร้านค้า จะแสดงอยู่บนสุดเวลาเปดเว็บไซต์ ในส่วนนี้จะสำคัญมาก สำหรับทำ SEO เพื่อให้เว็บไซต์อยู่ใน อันดับค้นหาของ google และ search engine อื่นๆ, ทำงาน: ใช่ (ถ้าต้องการปิดเมนู ก็เปลี่ยนค่าเป็นไม่) ค่าเริ่มต้น: ถ้าเป็นหน้าแรกให้ตั้งเป็น ใช่ ไฟล์เพิ่มเติม ตั้งค่าเมนูให้ทำงานตามโปรแกรมสำเร็จที่มีอยู่ เช่น ข่าวสาร ลิ้งค์ เป็นต้น Meta Description: ใส่รายละเอียดเกี่ยวกับร้านค้าของคุณ สำหรับทำ SEO เพื่อให้เว็บไซต์อยู่ในอันดับค้นหาของ google และ search engine อื่นๆ Meta keyword: ใส่ keyword หรือ คำค้น เกี่ยวกับร้านของคุณ สำหรับทำ SEO เพื่อให้เว็บไซต์อยู่ในอันดับค้นหาของ google และ search engine อื่นๆ แสดงเมนูที่ด้านบน : ถ้าเลือกใช่ เมนูนี้จะแสดงที่แถบเมนูด้านบน แสดงเมนูที่ด้านข้าง : ถ้าเลือกใช่ เมนูนี้จะแสดงที่แถบเมนูด้านข้าง (จะต้องมีแท็ก <wsa side\_menu/> สำหรับ HTML หรือ [wsa tag: side\_menu] สำหรับ wysiwyg อยู่จึงใช้ได้) แสดงเมนูที่ด้านล่าง : ถ้าเลือกใช่ เมนูนี้จะแสดงที่แถบเมนูด้านล่างของหน้าเว็บ

| การจัดการ → การจัดการ (PRO) เมน การไช้งาน PAGE URLS |                                                                     |
|-----------------------------------------------------|---------------------------------------------------------------------|
|                                                     | ใส่ชื่อเมน                                                          |
| Link Text:                                          | หน้าแรก                                                             |
| Title:                                              | Thaishop -> Shopping Mall ศูนย์รวมร้าน ขายสินด้า โดย thaishop in th |
| ทำงาน:                                              | ใช่ 🖌 🔪 ไปลี่ยนเป็นรายละเอียดของร้านคุณ                             |
| ดั้งค่าเป็นหน้าแรก:                                 |                                                                     |
| ไฟล์เพิ่มเติม:                                      | NONE                                                                |
| Meta Description:                                   | thaishop :: หน้าแรก                                                 |
|                                                     | 1 ใส่รายวะเวียงเอี้ยวกันเร็วนขวงอกเ                                 |
|                                                     | เสอายสะเขยตกอากกอานของคุณ                                           |
| Meta Keywords:                                      | ชื่อปปิ้ง, ร้านค้า, สินค้า, ขายของ, ขายสินค้า, ฟรีร้าน              |
| Meta Keywords:                                      | ด้ำ, shop, shopping, mall, plaza, cart, e-commerce                  |
|                                                     | ใช่ Kouword หรือ ดำดับ เกี่ยวกับ ร้างและคอบ                         |
|                                                     | เล้าเย่นพบเน้ารอยครื่องหมวย                                         |
|                                                     | Hadel GHT C GBT 200 HA OVINICI,                                     |
|                                                     |                                                                     |
| แสดงที่เมนูด้ำนบน:                                  | 💿 เช่ 🔿 เมเช่ 🗨 ให้เมนูแสดงที่ด้านบน                                |
| แสดงที่เมนูด้านข้าง:                                | 💿 โซ 🔿 ไม่โซ 🛛 🛶 ให้เมนูแสดงที่ด้านข้าง                             |
| แสดงที่เมนูด้านถ่าง:                                | 💿 เช่ 🔿 เมเช่ 🛶 ให้เบนูแสดงที่ด้านล่าง                              |
| ร <mark>ุปแบบเว็บไซต์</mark> :                      | ี้ ค่าเริ่มต้น 💙                                                    |
|                                                     |                                                                     |
| บันทึก                                              |                                                                     |